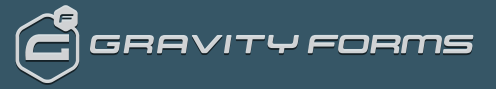

Q

=

## Reviewing Form Submissions

- □ Accessing your form submissions
- □ Filtering form submissions
- □ More Detail

When a form is submitted, typically you will be notified via the notification system. If you need to review submissions outside of email, Gravity Forms collects all submissions within your WordPress admin dashboard.

In this article, we will show you how to review your Gravity Forms submissions, referred to as **"Entries"**.

## Accessing your form submissions

- Within your WordPress admin dashboard, click on Forms in the left side navigation menu.
- 2. You should now see a list of all forms. To access the submissions for that form, hover over the form you want to access, and click on **Entries**.
- 3. You should now see a list of all form submissions listed there.

| balload .                                                                                                    |                                                                                                    |                                                                                                    |                      |                                                                                                    |                                                |                                                                |
|----------------------------------------------------------------------------------------------------|----------------------------------------------------------------------------------------------------|----------------------------------------------------------------------------------------------------|----------------------|----------------------------------------------------------------------------------------------------|------------------------------------------------|----------------------------------------------------------------|
|                                                                                                    | Forms we                                                                                                    | -                                                                                                    |                      |                                                                                                    |                                                |                                                                |
| free:                                                                                                    | ALC:   Miles(2)                                                                                                    | ( Institute (0)   Trade (0)                                                                                                    |                      |                                                                                                    |                                                |                                                                |
| Nets                                                                                                    | Ball Briters                                                                                                    | 4 Avery                                                                                                    |                      |                                                                                                    |                                                | Diser                                                          |
|                                                                                                    | 0.0                                                                                                    | 64                                                                                                    |                      |                                                                                                    | Eneries Heart                                  | Conversion                                                     |
| a lines                                                                                                    | 00                                                                                                    | orie 20e                                                                                                    |                      | '                                                                                                    |                                                |                                                                |
|                                                                                                    | 00.                                                                                                    | ter Replication Test.                                                                                                    |                      |                                                                                                    |                                                | -                                                              |
| athing .                                                                                                    |                                                                                                    |                                                                                                    |                      |                                                                                                    |                                                |                                                                |
| ing.                                                                                                    | 0 1                                                                                                    | En                                                                                                    |                      |                                                                                                    | Dates Texa                                     | Convention                                                     |
| erriter .                                                                                                    | 049 M2016                                                                                                    | 4 Apply                                                                                                    |                      |                                                                                                    |                                                | Date                                                           |
| ddaa<br>D                                                                                                    |                                                                                                    |                                                                                                    |                      |                                                                                                    |                                                |                                                                |
|                                                                                                    | 1                                                                                                    | Title                                                                                                    |                      |                                                                                                    |                                                |                                                                |
|                                                                                                    |                                                                                                    | Edit Settings                                                                                                    | Entries              | Preview   D                                                                                                    | uplicate   Tr                                  | ash                                                            |
| form title                                                                                                    | (R.1) Sends                                                                                                    | Edit Settings                                                                                                    | Entries              | Preview   D                                                                                                    | uplicate   Tr                                  | ash<br>Gener Options +                                         |
| Form title<br>(29-ione Listo                                                                                                    | CT Switch                                                                                                    | Edit Settings                                                                                                    | Entries              | Preview   D                                                                                                    | uplicate   Tr                                  | ash<br>Green Options +                                         |
| Form title<br>@fiow.tato                                                                                                    | CT Switch (                                                                                                    | Edit Settings                                                                                                    | Entries              | Averteen heid t                                                                                                    | uplicate   Tr                                  | ash<br>Green Options +<br>Search                               |
| form title<br>(21 ion title<br>M (22 i ) ( ionad                                                                                                    | CT Second (0)<br>(7)   Decred (0)<br>1   Noty                                                                                                    | Edit   Settings                                                                                                    | Entries              | Any form here t                                                                                                    | uplicate   Tr                                  | Screen Options +<br>Screen Options +<br>Screen                 |
| Form title<br>@form title<br>app;   Limeal<br>but Actors<br>0 0                                                                                                    | CT sender<br>C; Forer Secting<br>(77)   Decremit (20)<br>1   Nooly<br>hethed                                                                                                    | Edit Settings                                                                                                    | Entries              | Any town here to<br>Second Herebook                                                                                                    | uplicate   Tr                                  | ash<br>Gener Options *<br>Search<br>10 Item<br>0               |
| Form title<br>Officer title<br>N/A Actors<br>0 0                                                                                                    | (T)   Decret (C)  <br>1 Apply<br>rether<br>Instruction                                                                                                    | edit Settings                                                                                                    | Entries              | Preview D                                                                                                    | uplicate   Tr                                  | Screen Options +<br>Screen Options +<br>Search<br>10 bear<br>0 |
| Form title<br>Ghow title<br>Nuk Actors                                                                                                    | Sector Sector C, Fore Sector C, Fore Sector T   Darrent (0)   T   Apply redief Inst Choice                                                                                                    | Noni Danna Ministra<br>Turk Ji<br>United                                                                                                    | Entries              | Preview D                                                                                                    | uplicate   Tr                                  | Enser Options +<br>Starth<br>10 team<br>6                      |
| Form title<br>Griow title<br>Buk Actors<br>C C C                                                                                                    | 2 Settler 2 Settler 3 Settler 3 Settler | Conset Conset | Entries              | Preview D                                                                                                    | uplicate   Tr<br>ontans 1<br>r Trad<br>4       | Seren Options +<br>Search<br>10 Isan<br>0                      |
| Form title<br>(2 Your title<br>Buk Rose<br>0 0<br>0 0<br>0 0<br>0 0<br>0 0<br>0 0<br>0 0<br>0                                                                                                    | Sendario Sendario                                                | Edit Settings                                                                                                    | Entries              | Avy from hose 1<br>Second Harriso<br>42<br>4                                                                                                    | uplicate   Tr<br>untane 1<br>r Treat<br>4<br>4 | ash<br>Leens Options +<br>O barr<br>0 barr                     |
| Form title<br>(27 ione title<br>Buth Actions<br>C C C<br>C C C C<br>C C C C<br>C C C C<br>C C C C<br>C C C C<br>C C C C<br>C C C C<br>C C C C<br>C C C C<br>C C C C<br>C C C C | Sendohi Sendohi C, Korr Serting C, Korr Serting A 2009 Serter Serter                                                                                                    |                                                                                                    | Entries  <br>Returke | Avy tion have at a second harded at a second harded | uplicate   Tr<br>outons 1<br>r Trad<br>4<br>4  | Enser Options +<br>Serect<br>10 Jaco<br>0                      |

4. To access the full information of an individual form submission, click on the individual entry listed.

| orm ube                              |             | antry2 of 17 G G                   |  |
|--------------------------------------|-------------|------------------------------------|--|
| Presidier @hesterings Olivia @fraine |             |                                    |  |
| Form this : Decy # 17                | description | tray -                             |  |
| Indited                              |             | 81891617                           |  |
| Frit Duko                            |             | Submitted on: 2016/54/25 at 638 pm |  |
| anddad                               |             | itser (P. 152, 108, 56.1           |  |
| wowenwerwerwerdefed                  |             | iver almin                         |  |
| Second Harriser                      |             | Desired Life                       |  |
| 10                                   |             |                                    |  |
| Table                                |             | Move to Trach                      |  |
| 4                                    |             |                                    |  |
| Tia                                  |             | Roomadons                          |  |
| using-saturations-surg               |             | Admin HaltRutter                   |  |
| Mailing Lints                        |             | Resent Netifications               |  |
| DR1                                  |             | and the second                     |  |
|                                      |             | Post Provide Notes                 |  |
| Netes                                |             |                                    |  |
|                                      |             |                                    |  |
|                                      |             |                                    |  |
| Addition .                           |             |                                    |  |

## Filtering form submissions

When reviewing form submissions, it is also possible to filter them to get the exact data you're looking for. This is especially helpful if you have a large number of submissions over time.

To filter your submissions, simply access all submissions for your desired form, and use the dropdowns and text fields at the top right.

## More Detail

Any form field contains • Search . Any form field Name Email Im Untitled Date Date ed ÷ Entry ID 04/09/2015 nd Choice Entry Date Starred IP Address Source URL Payment Status led Date Payment Date Payment Amount Transaction ID User

To see more info on the Entries list page, refer to this article.

Last modified: May 24, 2018

Return to the Gravity Forms Main Site